# 販売事務次官操作マニュアル

2013/08/01 初版発行 (株)インターメディアプランニング

### 1. 仕切業務

1.1. ハンディターミナルへのマスタ送信 仕切商品の出庫、戻り入力をハンディターミナルで行う前に必ずマスタ送信を行なって下さい。

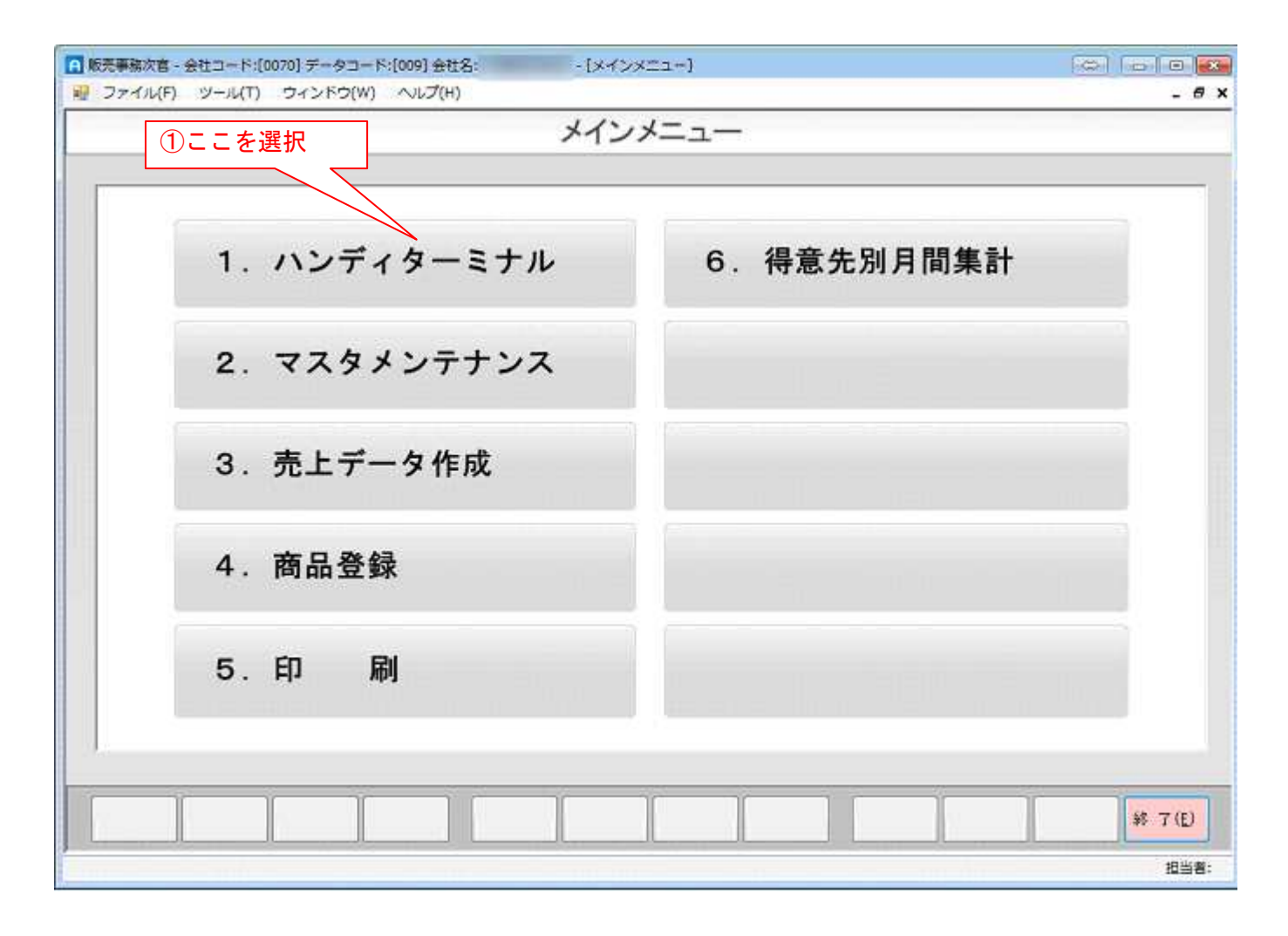

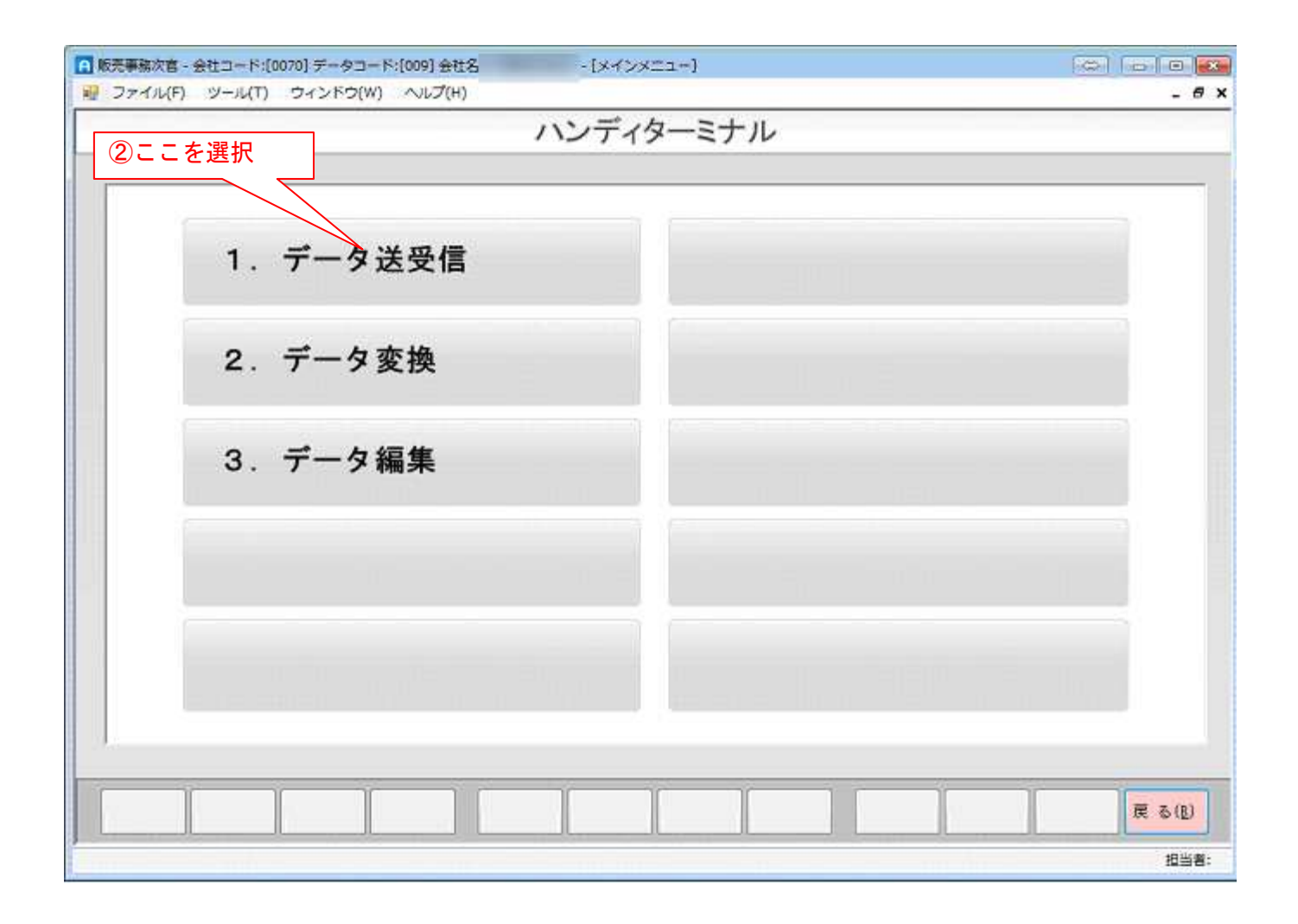

| ▲ 販売事務次官 - 会社コード:[0070]<br>週 ファイル(F) ツール(T) ウ・ | データコード:[009] 会社名: - [ハン<br>(ンドウ(W) ヘルプ(H) | ディマスタ送受傷]          | - 6 x         |
|------------------------------------------------|-------------------------------------------|--------------------|---------------|
|                                                | 送信時はマスタを一つ以上選                             | 択してから送信ボタンを押して下さい。 |               |
|                                                | 図 商品マスタ                                   | 図 担当者マスタ           |               |
|                                                | 図 仕入 <mark>先マスタ</mark>                    | 図 倉庫マスタ            |               |
|                                                | ☑ <mark>得意先マスタ</mark>                     |                    |               |
| 全選択(S) 全解R+(L)                                 |                                           | 送 (B) 受 信(B)       | 戻る(L)<br>担当者: |
| ③ここを選択                                         |                                           |                    |               |

以下の画面が表示されたら、ハンディターミナルを通信ユニットに置いてある事を確認し、「OK」を選択しま す。

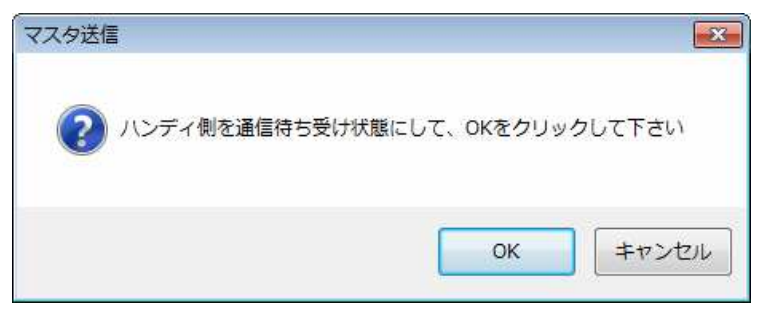

マスタの通信中は以下のような表示が行われます。

| 通信状況   |                |
|--------|----------------|
| 送信中・・・ | syohin.txt     |
| 転送バイト: | 341258/1899145 |
| 厂 常に手前 | C表示            |

#### 1.2. ハンディでの仕切商品出庫処理

1.2.1. 仕切商品出庫データ取込

メインメニューの1.ハンディターミナル 1.データ送受信を選択します。

|               | 送信時はマスタを一つ以上選択 | 沢してから送信ボタンを押して下さい。 |                 |
|---------------|----------------|--------------------|-----------------|
|               | 図 商品マスタ        | ☑ 担当者マスタ           |                 |
|               | ☑ 仕入先マスタ       | ☑ 倉庫マスタ            |                 |
|               | ☑ 得意先マスタ       |                    |                 |
| 全選択(5) 全解除(L) |                | 送信(2) 受信(1)        | <br>戻る(D)<br>担当 |

以下の画面が表示されたら、ハンディターミナルを通信ユニットに置いてある事を確認し、「OK」を選択します。

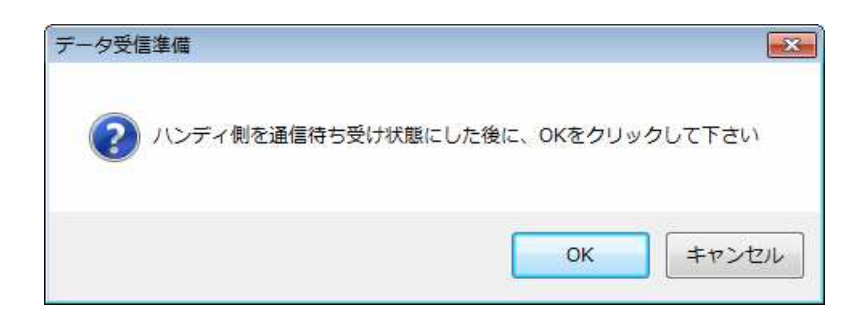

以下の画面が表示されたら「OK」を選択します。

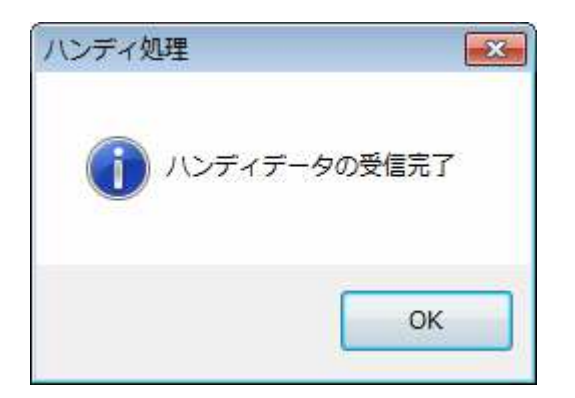

以下の画面が表示されたら「OK」を選択します。

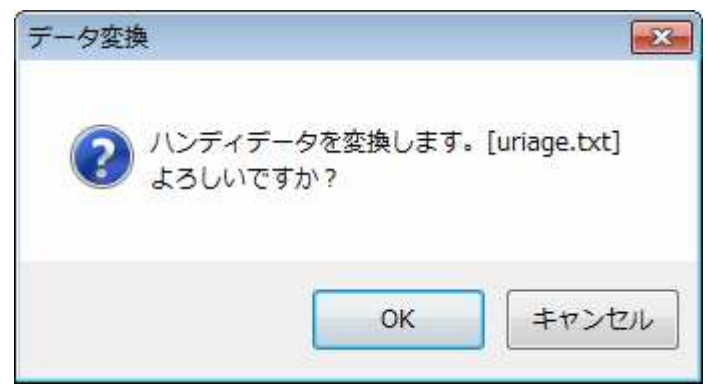

# 1.3. ハンディデータ編集

ハンディターミナルのデータ編集と仕切書の印刷が行えます。

|                                    |        | 得意先名    | <mark>≭××≭年*×月*×日</mark><br>- | 付<br>当者 | 日相   |
|------------------------------------|--------|---------|-------------------------------|---------|------|
| 卸                                  | 1 棚    | 振       | 仕切(戻)                         | ±切(出)   | 伯    |
| 使用コード 商品コード 商品名1 数 1               | 得意先名   | 担当者名    | 力日付 日 付                       | 入       | - Ìl |
| 307202392 1307202392 ベスト           | /3)7   | : 売出貸出し | /19 18:41:34 2013/07/19       | 2013/07 | 1    |
| 307202391 1307202391 ジャケット         | /3%7*  | 売出貸出し   | /19 16:41:42 2013/07/19       | 2013/07 | 2    |
| 307202390 1307202390 ブラウス          | /av7"  | 売出貸出し   | /19 16:41:51 2013/07/19       | 2013/07 | 3    |
| 307202389 1307202389 チュニック         | /397"  | き 売出貸出し | /19 16:41:58 2013/07/19       | 2013/07 | 4    |
| 307202388 1307202388 チュニック         | /307*  | 売出貸出し   | /19 16:42:07 2013/07/19       | 2013/07 | 5    |
| 307172396 1307172386 パンツ[Pants]    | /397   | き 売出貸出し | /19 16:42:21 2013/07/19       | 2013/07 | 6    |
| 307172385 1307172385 パンツ[Pants]    | /ap7*  | 売出貸出し   | /19 16:42:28 2013/07/19       | 2013/07 | 7    |
| 307172384 1307172384 パンツ[Pants]    | /3/7"  | > 売出貸出し | /19 16:42:39 2013/07/19       | 2013/07 | 8    |
| 307172383 1307172383 ブラウス【Blouse】  | /397*  | 売出貸出し   | /19 16:42:46 2013/07/19       | 2013/07 | 9    |
| 307172382 1307172382 プラウス【Blouse】  | /327"  | き 売出貸出し | /19 16:42:54 2013/07/19       | 2013/07 | 10   |
| 307170005 1307170005 チュニック         | /307"  | 売出貸出し   | /19 16:43:04 2013/07/19       | 2013/07 | 11   |
| 307170004 1307170004 チュニック         | /377   | > 売出貸出し | /19 16:43:13 2013/07/19       | 2013/07 | 12   |
| 307170003 1307170003 コート【L/Coat】   | /397*  | き 売出貸出し | /19 16:43:23 2013/07/19       | 2013/07 | 13   |
| 307170002 1307170002 チュニック         | /av7*  | 売出貨出し   | /19 16:43:29 2013/07/19       | 2013/07 | 14   |
| 307170001 1307170001 ベスト【Vest】     | /39/7" | う 売出貸出し | /19 16:43:37 2013/07/19       | 2013/07 | 15   |
| 307162381 1307162381 カット&ソーン【C/S】  | /av7"  | 売出貸出し   | /19 16:43:52 2013/07/19       | 2013/07 | 16   |
| 307162390 1307162380 カット&ソーン【C/S】  | /397"  | う 売出貸出し | /19 16:43:59 2013/07/19       | 2013/07 | 17   |
| 307162379 1307162379 カット&ソーン【C/S】  | /307*  | 売出貸出し   | /19 16:44:34 2013/07/19       | 2013/07 | 18   |
| 307142377 1307142377 ブラウス【Blouse】  | /397   | - 売出貸出し | /19 16:44:42 2013/07/19       | 2013/07 | 19   |
| L I dert des accessiones accession | /307*  | 売出貸出し   | /19 16:44:48 2013/07/19       | 2013/07 | 20   |

## 仕切書印刷を選択すると、以下の表示が行われます。

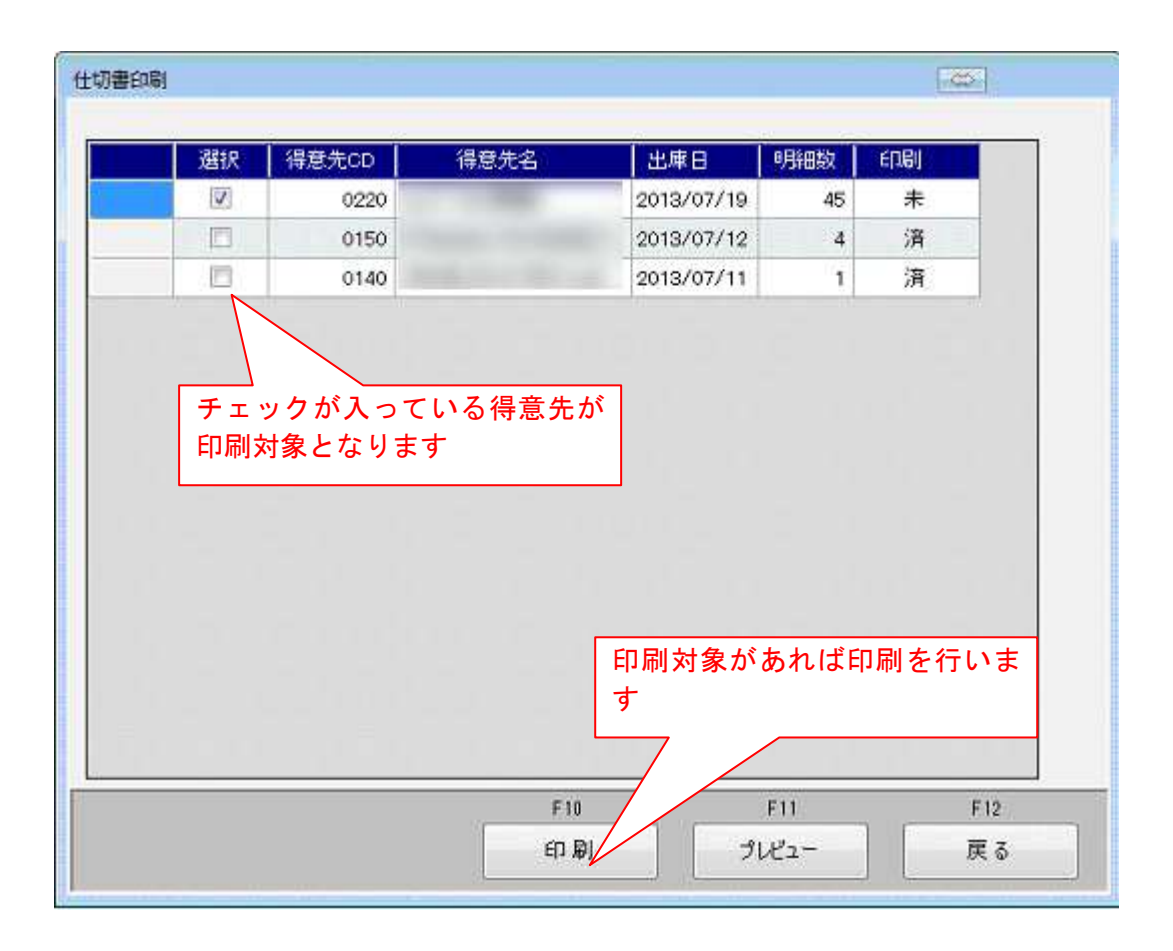

## プレビュー表示で印刷内容の確認が行えます。

|               |          |          | 11       | 1-1-1-                 |           |                        |                     |        |
|---------------|----------|----------|----------|------------------------|-----------|------------------------|---------------------|--------|
| Ŧ             |          |          | <u> </u> | 切書                     | <u> </u>  | <u>ファッションをう</u><br>人服総 | <u>リエイトする</u><br>合即 |        |
| TEL           |          |          | 201      | 3 <u>年7月19日</u><br>昭区分 |           |                        |                     |        |
|               |          | 様        | E        | <b>很売上</b>             |           |                        |                     |        |
| 御得意先コー        | · F 0220 |          |          |                        |           |                        | 伝票N◇                | . 3    |
| a 4           | 商品番号     | No.      | 数量       | 単価                     | 下代金額      | 単価                     | 上代金額                | 備考     |
| アンサンブル (B)    | 120136   | 1296109  | 20       | 26,000                 | 520,000   | 26,000                 | 520,000             | 26,000 |
| ベスト [Vest]    | 184052   | 1271 109 | 30       | 18,000                 | 540,000   | 18,000                 | 540,000             | 18,000 |
| カット&ソーン [0/5] | 1196114  | 1263109  | 40       | 21,000                 | 840,000   | 21.000                 | 840,000             | 21,000 |
| カット&ソーン 【C/S】 | 5166086  | 1265109  | 50       | 24,000                 | 1,200,000 | 24,000                 | 1,200,000           | 24,000 |
| カットもソーン 【C/S】 | 108088   | 1294109  | 60       | 23,000                 | 1,380,000 | 23,000                 | 1,380,000           | 23,000 |
|               |          |          |          |                        |           |                        |                     |        |

- 1.4. ハンディでの仕切商品入庫処理 操作はほぼ出庫処理と同様です。 ハンディのデータ送受信処理より入庫データを取り込みます。
- 1.5. 売上データ作成
  - 出庫データと入庫データの差より、売上データを作成します。

| <ul> <li>■ 販売事務次官 - 会社コード:[0070] データコー</li> <li>■ ファイル(F) ツール(T) ウィンドウ(W)</li> </ul> | -ド:[009] 会社名: - [メインメニュ<br>/) ヘルプ(H) | }                                                                                                    | - 6 x    |
|--------------------------------------------------------------------------------------|--------------------------------------|----------------------------------------------------------------------------------------------------|----------|
|                                                                                      | メインメニ                                | 1a                                                                                                    |          |
| 1. ハンデ                                                                               | ィターミナル                               | 6. 得意先別月間集計                                                                                                    |          |
| 2. マスタ                                                                               | メンテナンス                               |                                                                                                    |          |
| 3. 売上デ                                                                               | ータ作成                                 |                                                                                                    |          |
| 4. 商品登                                                                               | 録①ここを選択                              |                                                                                                    |          |
| 5.印                                                                                  | 刷                                    |                                                                                                    |          |
|                                                                                      |                                      |                                                                                                    | ¥€ 7 (E) |
|                                                                                      |                                      | and the second second second second second second second second second second second second second second second | 担当者:     |

以下の画面が表示されます。

未処理の出庫、入庫データの一覧が表示されます。

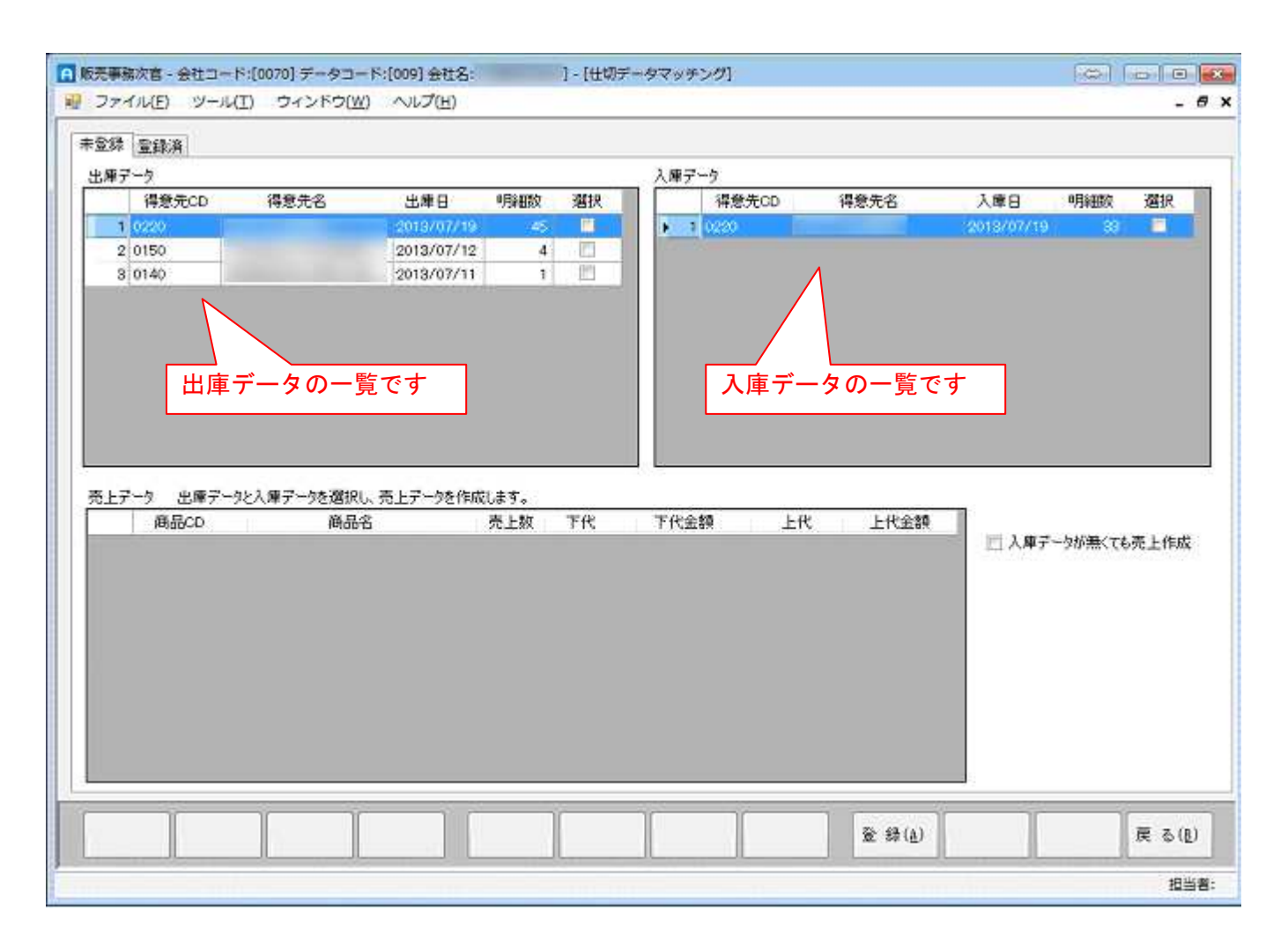

売上データの作成を行うためにデータのマッチングを行います。

マッチングは同じ得意先のみで可能です。

上記の場合、「得意先コード220」のデータが出庫、入庫データに存在しますのでマッチングが可能です。

| 出版学一句                                        |                      |                   |         |          |         |                                                                                                    |               |               |                                         |
|----------------------------------------------|----------------------|-------------------|---------|----------|---------|----------------------------------------------------------------------------------------------------|---------------|---------------|-----------------------------------------|
| Sale 2                                       |                      |                   |         | 入庫データ    |         |                                                                                                    |               |               |                                         |
| 得意先CD                                        | 得意先名と                | と準日 明細数           | 潮沢      | 得意先(     | 2D 得    | 急先名                                                                                                    | 入庫日           | 明維歐           | 選択                                      |
| 1 0220                                       | 20                   | 13/07/19 45       | 2       | 0220     |         |                                                                                                    | 2018/07/19    | 39            | 12                                      |
| 2 0150                                       | 20                   | 13/07/12 4        |         | 1.00     |         |                                                                                                    |               |               |                                         |
| 3 0140                                       | 20                   | 13/07/11          |         |          |         | ②入庫=                                                                                                    |               | 躍圯            | _                                       |
|                                              | ①出庫デー                | ータを選択<br>         |         |          |         | ②八库                                                                                                    | - 7 2         | 进八            |                                         |
|                                              |                      |                   |         |          |         |                                                                                                    |               |               |                                         |
|                                              |                      |                   |         |          |         |                                                                                                    |               |               |                                         |
| モンジャン・ション・ション・ション・ション・ション・ション・ション・ション・ション・ショ | ルス庫デー9を選択し、売上<br>商品会 | データを作成します。<br>売上数 | 下代      | 下代余績     | FR.     | 上代余額 *                                                                                                    |               |               |                                         |
| 1 1007102052                                 | 700000               | 10                | 495.000 | 4250.000 | 205.000 |                                                                                                    | 三 入庫デー        | タが無くてもう       | 是上作成                                    |
| 2 1307102353                                 | 1721 [Vest]          | 15                | ¥18.000 | ¥270.000 | ¥18.000 | ¥270.001                                                                                                    | 1             | 5011000000000 |                                         |
| 3 1307102354                                 | カット8ソーン[0/8]         | 20                | ¥21.000 | ₩420,000 | ₩21,000 | ¥420,001                                                                                                    |               |               |                                         |
| 4 1307102355                                 | カット&ソーン[0/5]         | 25                | ¥24,000 | ¥600,000 | ¥24,000 |                                                                                                    |               |               |                                         |
| 5 1307102356                                 | カット8ソーン[0/8]         | 30                | ₩23,000 | ¥690,000 | ₩23,000 | 出庫商品                                                                                                    | が全数引          | 売り上げ          | げた場                                     |
| 6 1307102357                                 | カット8ソーン[0/5]         | 35                | ¥20.000 | ¥700.000 | ¥20.000 | 生 7 庫                                                                                                    | データイ          |               |                                         |
| 7 1307102358                                 | カット&ソーン[0/5]         | 40                | ₩18,000 | ₩720,000 | ¥18,000 | 「守、八悍                                                                                                    | · · · · · · · | J・赤 し 「       | > 그 · · · · · · · · · · · · · · · · · · |
| 8 1307102359                                 | カット8ソーン[0/S]         | 45                | ¥13,800 | ¥621,000 | ¥13,800 | 出庫数で                                                                                                    | 売上を作          | F成しま          | す                                       |
|                                              | 144 21-210 (01       | 50                | ₩13,800 | ¥690,000 | ¥13,800 |                                                                                                    |               |               |                                         |
| 9 1307102360                                 | 1191-07 - 210/01     |                   |         |          |         | and the second second sec |               |               |                                         |

## 販売大臣への登録が完了すると、登録済一覧へ追加されます。 ここでは納品書の再印字が可能です。

| <ul> <li>Ⅰ 販売事務次官 - 会社コード:(</li> <li>10 ファイル(F) ツール(T)</li> </ul> | 0070] データコード:[009] 会社名<br>ウィンドウ(W) ヘルプ(H) | : - [仕切データ> | ₹ッチング] | - # ×               |
|-------------------------------------------------------------------|-------------------------------------------|-------------|--------|---------------------|
| 未登録 登錄済                                                           |                                           |             |        | 14                  |
| 大臣伝票番号<br>25                                                      | 大臣登録日<br>2013/07/19                       | 得意先名        |        | ダブルクリックでプレビュー表示します  |
|                                                                   |                                           |             |        |                     |
|                                                                   |                                           |             |        |                     |
|                                                                   |                                           |             |        |                     |
|                                                                   |                                           |             |        |                     |
|                                                                   |                                           |             |        |                     |
|                                                                   |                                           |             |        |                     |
|                                                                   |                                           |             |        |                     |
|                                                                   |                                           |             |        |                     |
|                                                                   |                                           |             |        |                     |
|                                                                   |                                           |             |        | 印刷(2) 7"しと`コー 戻る(2) |
|                                                                   |                                           |             |        | 担当者:                |